Microsoft Azure to chmura publiczna oferowana przez Microsoft, czyli dostępne w każdej chwili zasoby obliczeniowe wraz z dodatkowymi usługami. Teraz dajemy możliwość wypróbowania Azure bezpłatnie przez miesiąc do wysokości \$200 miesięcznie. To proste!

# Krok 1

Wejdź na stronę <u>www.azure.com</u> Strona automatycznie powinna być przetłumaczona na język polski. Jeśli nie jest, zjedź na sam dół i tam wybierz opcję "Polski".

## Krok 2

Wybierz opcję "Bezpłatna wersja próbna" lub "Wypróbuj bezpłatnie"

### Krok 3

Na kolejnym ekranie wybierz button "Wypróbuj teraz"

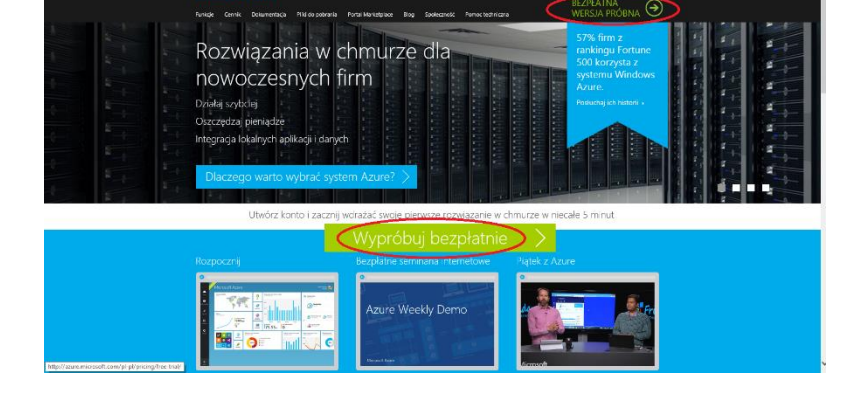

### Krok 4

Następnie zaloguj się do swojego konta Microsoft (jeśli nie posiadasz konta Microsoft, założenie go zajmuje kilka minut, a proces jest bliźniaczy z rejestracją na jakiejkolwiek platformie).

### Krok 5

Podaj dodatkowe informacje wymagane do założenia bezpłatnego konta próbnego. Potrzebne będzie podanie numeru telefonu, do weryfikacji poprzez SMS lub telefon.

### Krok 6

Po pozytywnej weryfikacji numeru telefonicznego, wymagane jest podanie danych karty kredytowej, lub debetowej z umożliwionymi płatnościami zagranicznymi.

| ezpratna wersja probna<br>owiedz się więcej <del>–</del> |   | IMIĘ                                                                                                    | NAZWISKO                                                                  |                                     |
|----------------------------------------------------------|---|----------------------------------------------------------------------------------------------------|---------------------------------------------------------------------------|-------------------------------------|
| owiedz się więcej 🔻                                      |   | -                                                                                                    |                                                                           | KINA REGION                         |
|                                                          |   |                                                                                                    | 0                                                                         | Zjednoczone Królestwo 🔽             |
|                                                          |   | IDENTYFIKATOR PŁATNIKA VAT                                                                              | ADRES E-MAIL KONTAKTU                                                     | NAZWA FIRMY                         |
|                                                          |   | - Opcjonalnie -                                                                                         | 0                                                                         | - Opcjonalnie -                     |
|                                                          |   | TELEFON SŁUŻBOWY                                                                                        |                                                                           |                                     |
|                                                          |   | 1632 456789                                                                                             |                                                                           |                                     |
|                                                          | 2 | Weryfikacja telefonu komórkowego 💿                                                                      |                                                                           |                                     |
|                                                          |   |                                                                                                    |                                                                           |                                     |
|                                                          |   | Polska (+48)                                                                                            | ~                                                                         |                                     |
|                                                          |   | X00X X00X X00X                                                                                          | Wyślij SMS                                                                |                                     |
|                                                          | 3 | Dane o płatności                                                                                        | 0                                                                         |                                     |
|                                                          | 4 | Umowa                                                                                                   |                                                                           |                                     |
|                                                          |   | Akceptuje umowę dotyczącą subskrypcji, szczegóły oferty oraz zasady zachowania poufności<br>informacji. |                                                                           |                                     |
|                                                          |   | Wyrażam zgodę na otrzymywa<br>Microsoft Azure na mój adres                                              | nie od firmy Microsoft ofert specja<br>e-mail oraz za pośrednictwem telef | Inych dotyczących platformy<br>onu. |

Karta NIE BĘDZIE OBCIĄŻONA żadnymi kosztami. System pobierając z karty drobną kwotę (do 10zł) sprawdzi prawdziwość danych i zwróci opłatę z powrotem na kartę. Jest to krok mający uchronić platfomę przed automatycznymi rejestracjami.

### Krok 7

Kliknij utwórz konto i korzystaj z Azura bezpłatnie przez miesiąc!